附件 2:

## 企业社会保险年度缴费基数申报系统 具体操作流程

 1、登录入口网址为 http://rsj.linyi.gov.cn/info/1001/1644
 9.htm。打开"公共业务"中的"企业专用-企业社会保险缴 费基数申报"模块,

| 临沂市人力资源和社会保障局网上的                                         | 服务大厅  社保单位编号                                                                          | : 3713990026                                                       | 关怀模式 工作台 结              | 解定主体 欢迎您,临沂市直三口合—测试单位 🔂                 | Q          |
|----------------------------------------------------------|---------------------------------------------------------------------------------------|--------------------------------------------------------------------|-------------------------|-----------------------------------------|------------|
| <mark>0条</mark><br>未提交                                   | <b>0条</b><br><sup>軍核中</sup>                                                           | 0条<br><sub>被退回</sub>                                               | 0条<br>推送异常              | <b>0条</b><br>已办结                        | - 88<br>収藏 |
| 全部事项 社会保险 公共业务                                           | 养老支付 工伤支付 失业支付<br>事級                                                                  | 劳动关系 公共就业 本地事                                                      | 项 社保卡业务 打包办事项<br>①<br>  | 其他事项 信息查询<br>请输入需要查询的内容 Q.<br>非养老单位人员增加 |            |
| 劳动人事争议仲裁                                                 | ■ 单位人员减少一件事                                                                           | ☆ ■ 単位接続                                                           | 白                       | ☐ 非养老单位人员减少                             |            |
| ■ 非养老单位人员批量减少                                            | ☆ 企业专用・企业参保证明重                                                                        | 前打印 合 全业专用                                                         | ☆<br>-企业填写社保懲费单据 (中台)   | ☆ 企业专用打印单位人员参保证明(中台)                    |            |
| ■ 企业信息修改一件事联办 (中台)                                       | ☆<br>企业非全日制工伤参保(                                                                      | 中台)                                                                | ¢ (                     |                                         |            |
| ■ 単人首次制卡                                                 | ☆ ■ 単位人员批量増加一件事                                                                       | ☆<br>〒 単位网オ                                                        | 合。                      | 单位制卡进度查询                                |            |
|                                                          | 技术支持:                                                                                 | 主 办:临沂市人力资源和社会保障<br>山大地纬软件股份有限公司(咨询电话:                             | 局<br>400-178-1234)      |                                         |            |
| 間<br>瞬間: S3042122140237070<br>                           | ①<br>中接须知<br>14.其何此项语思                                                                |                                                                    |                         |                                         | 作政         |
|                                                          |                                                                                       | 我承诺本人填写的信息和上传的材料真实有多。                                              | S.,                     |                                         |            |
| 本单位就2023年度社会<br>一、严格遵守国家、曾<br>二、切实维护职工的合<br>字认可、公示且核对无误。 | 企业<br>会保险费申报缴纳有关事项郑重承诺如<br>、市社会保险法律、法规和相关规定,<br>法权益,做到应保尽保。我单位如实<br>。如有不实,我单位愿承担一切法律引 | 每用企业社会保险缴费基数申报网上3<br>1下:<br>做到诚信申报、依法缴费。<br>申报职工个人的社会保险费缴费3<br>责任。 | 9事须知<br>重数和缴费金额,职工个人的缴费 | 基数和徵费金额经职工本人签                           |            |
| 三、严格按照法律法规<br>按照人力沒運和社会保障<br>下载<002年度社會機費用限動             | 和相关政策规定申报单位社会保险费《<br>行政部门结关作出的行政处罚。<br>前来诺书》                                          | 激费基数和应缴纳的社会保险费                                                     | 牧额,如瞒报工资总额或者职工人         | 数,除依法足额补缴外,自愿                           |            |

在申报须知选中我承诺本人填写的信息和上传的材料真实 有效后,下载 2024 年度《社会保险费申报缴纳承诺书》盖章,点 下一步。 2、点击右下角"下载模板"按钮,下载"企业社会保险缴费基数申报报盘模板.xls"文件。

| 专用-企业社会保险缴费基数申报-基数(<br>①                                       | 申报<br>(信息                                                                  | ②<br>在建填写<br>采集读事项所需要的业务表举信息<br>300 | - 3<br>村村中長<br>日田が田の時間の地区が打ち<br>年間 ▼ <b>支単長営存 1-か 下ーま 岩合活尿 作</b> 録 |
|----------------------------------------------------------------|----------------------------------------------------------------------------|-------------------------------------|--------------------------------------------------------------------|
| ■度在职职工徽费基数申报区间:3,98<br>意:清单位在"缴费工资"栏中如实填写<br>工资数低于最低基数或高于最高基数, | 0.00 - 19,899.00!<br>6职工上年度月平均工资, <b>请不要直接填</b> 写;<br>社保"撤费基数"将自动调整为最低、最高基 | 时顶保 <u>废缴费基数</u> 。<br>数。            |                                                                    |
| ▲小田田道思 每小松田大町旧思                                                | 姓名                                                                         | 勤奏工 <del>资</del><br>智无数据            | 投保类别                                                               |
|                                                                |                                                                            |                                     |                                                                    |
| 10冬 20冬雨 > 〈 1 〉                                               | 前往 1 页                                                                     |                                     |                                                                    |

打开"企业社会保险缴费基数申报报盘模板.xls"电子表格只需要录入电子表格中"缴费工资"列信息(姓名、社会保障号码不允许修改。工资为必填项)。

|    | A              | В      | C             | D | E | F | G     | H | I | J |
|----|----------------|--------|---------------|---|---|---|-------|---|---|---|
| 1  | 社会保障号码         | 姓名     | 缴费工资          |   |   |   | 98.92 |   | 1 |   |
| 2  | 34010119800101 | 测试十一   | 0.00          |   |   |   |       |   |   |   |
| 3  | 34010119800101 | 联网缴费测证 | <u>=</u> 0.00 |   |   |   |       |   |   |   |
| 4  | 34010119800101 | 联网缴费测证 | -0.00         |   |   |   |       |   |   |   |
| 5  | 37130119901022 | 三口合一   | 0.00          |   |   |   |       |   |   |   |
| 6  | 37130119901022 | 三口合一   | 0.00          |   |   |   |       |   |   | • |
| 7  | 37130119881023 | 三口合一   | 0.00          |   |   |   |       |   |   |   |
| 8  | 34010119800101 | 测试且    | 0.00          |   |   |   |       |   |   |   |
| 9  | 51343620001129 | 测试     | 0.00          |   |   |   |       |   |   |   |
| 10 | 37120119951023 | 三口合一   | 0.00          |   |   |   |       |   |   |   |
| 11 | 37130119901022 | 三口合一   | 0.00          |   |   |   |       |   |   |   |
| 12 |                | 18     |               |   |   |   |       |   |   |   |
| 13 |                |        |               |   |   |   |       |   |   |   |
| 14 |                |        |               |   |   |   |       |   |   |   |
| 15 |                |        |               |   |   |   |       | - |   | - |
| 16 |                |        |               |   |   |   |       |   |   |   |

## 3、点击上述模块右下角中"上传报盘"按钮将填写完的"企业 社会保险缴费基数申报报盘模板.xls"导入系统内。

|                                  | <b>①</b><br>申报须知                                                         |                                              | ②<br>在线填写                             | 3<br>材料申打                             |                      |
|----------------------------------|--------------------------------------------------------------------------|----------------------------------------------|---------------------------------------|---------------------------------------|----------------------|
| S3042121                         | 甲扳前请认具阅读此项信息<br>634504253                                                |                                              | 米美该争项所需要的业务表单信息                       | 項手册 × 表単信息暫存 上一步 下                    | 福田市初日<br>一步 一歩 一歩 作废 |
| F度在职职                            |                                                                          | 99.00!                                       |                                       |                                       |                      |
| <ul> <li>請单位</li> <li></li></ul> | 2在"缴费工资"栏中如实填写该职工上年度<br>-最低基数或高于最高基数,社保"缴费基                              | 閏月平均工资, <b>请不要直接填</b><br>"数"将自动调整为最低。最高      | 写封 <b>顶保<del>庶懲费基数。</del><br/>基数。</b> |                                       |                      |
| 入报盘信息                            | - 导入报盘失败信息                                                               |                                              |                                       |                                       |                      |
| 序号                               | 社会保障号码                                                                   | 姓名                                           | 缴费工资                                  | 投保类别                                  |                      |
|                                  |                                                                          |                                              | 智无数据                                  |                                       |                      |
| 0条 ;                             | 20號页                                                                     | σ                                            |                                       |                                       |                      |
|                                  |                                                                          |                                              | nononawaay                            |                                       | 下载模板 上传报盘            |
| 用-企业社                            | 社会保险缴费基数申报·基数申报                                                          |                                              |                                       | and the second of the second second   |                      |
|                                  |                                                                          |                                              |                                       |                                       |                      |
|                                  | 申报》<br>由报前请认真》                                                           | 動<br>動 動 動 動 動 動 動 動 動 動 動 動 動 動 動 動 動 動     | 6 ×                                   | 在线頃写 采集这事项所需要的业务表单信息                  |                      |
| \$3042121                        | 634504210                                                                |                                              |                                       | 项手册 <b>~   表单信息暂存</b> 上一步             | 思交 操作记录 作废           |
| ■度在职部<br>1: 清单位<br>【资数低于         | 王敏费基数申报区间:3,980.00 - 19,85<br>2在"缴费工资"栏中如实填写该职工上年度<br>最低基数或高于最高基数,社保"缴费基 | 99.00!<br>8月平均工资, <b>请不</b> 明<br>(数"将自动调整为最( | •                                     |                                       |                      |
| 入报盘信息                            | 8 导入报查失败信息                                                               |                                              | 將文件拖到此处,或点击上传                         |                                       |                      |
| 家号                               | 社会保障号码                                                                   | 姓名                                           |                                       | 投保类别                                  |                      |
|                                  |                                                                          |                                              |                                       |                                       |                      |
|                                  |                                                                          |                                              |                                       |                                       |                      |
|                                  | 9 打开                                                                     | Ŧ                                            |                                       | ×                                     |                      |
|                                  | ÷                                                                        | → ↑                                          | <b>戦狗高速下載 &gt; マ ひ</b> ノ 捜索・投狗高速      | 下载"                                   |                      |
|                                  | 组织                                                                       | ★ 新建文件夹                                      |                                       | · · · · · · · · · · · · · · · · · · · |                      |
|                                  |                                                                          | 11日前 <sup>1</sup> 名称                         | - 修改日期 -                              | 类型 ^                                  |                      |
|                                  |                                                                          |                                              |                                       |                                       |                      |
| 共0条 :                            | 20条页 🗸 🤇 1 🔿 前                                                           | 3D 对象 📃 企业                                   | 1会保险墩费基数申报报盘模板.xls 2022/12/16 16:21   | XLS 工作表                               |                      |

确认缴费基数无误后点击下载社会保险缴费基数汇总表按钮。下载后打印盖章后继续功能上传。

| 1.37.961017532                                           | 四利凶気の1 81210000120101010日-圧正させ-圧圧が手続き                                                        | & 供奉叙中报·秦叙平派                          |      |        | - ×                                                                                   |
|----------------------------------------------------------|----------------------------------------------------------------------------------------------|---------------------------------------|------|--------|---------------------------------------------------------------------------------------|
| <ul> <li>※重控め、<br/>菜単位の人</li> <li>備号: S304212</li> </ul> | 人信意                                                                                          |                                       |      | ●職手册 > | 2         业务表单信息           采集点事志所需要的业站表单信息           经现分表           授作记录           成件 |
| 本年度在职<br>注意: 请单(<br>若工资数低-                               | 职工徽费基数申报区间:3,980.00 - 19,899.00!<br>位在"缴费工资"栏中如实填写该职工上年度月平均工资,<br>于最低基数或高于最高基数,社保"缴费基数"将自动调整 | <b>请不要直接填写封顶保底缴费基数。</b><br>8为最低、最高基数。 |      |        |                                                                                       |
| 导入报盘信                                                    | 每入报盘失败信息                                                                                     |                                       |      |        |                                                                                       |
| 89                                                       | 社会保障与初                                                                                       | 姓名                                    | 型直工资 | 股份常知   |                                                                                       |
|                                                          |                                                                                              | 12                                    | 1    |        |                                                                                       |
|                                                          |                                                                                              |                                       |      |        |                                                                                       |
|                                                          |                                                                                              |                                       |      |        |                                                                                       |
| 共0条                                                      | 20%/页                                                                                        |                                       |      | Tim    | N LAND TERMOLON                                                                       |

#### 确认缴费基数汇总表无误后点击"下一步"按钮。

企业专用-企业社会保险缴费基数申报-基数申报-临沂市直三口合一测试单位

| ①                     |                    | Ŗ                                                           | ②<br>在线填写<br>集该事项所需要的业务表单信息<br>事项 | 1日本<br>1日本<br>1日本<br>1日本<br>1日本<br>1日本<br>1日本<br>1日本 |
|-----------------------|--------------------|-------------------------------------------------------------|-----------------------------------|------------------------------------------------------|
| F度在即<br>記: 清卓<br>[资数低 |                    | 99 00!<br>度月平均工资, <b>请不要直接填写封顶保底</b> 燃<br>基数"将自动调整为最低、最高基数。 | "黄基数。                             |                                                      |
| <b>}入报盘</b>           | <b>言息</b> 导入报盘失败信息 |                                                             |                                   |                                                      |
| 序号                    | 社会保障号码             | 姓名                                                          | 缴费工资                              | 投保类别                                                 |
| 1                     | 340101198001010814 | 测试+—                                                        | 1                                 | 企业养老、失业、工伤                                           |
| 2                     | 340101198001010451 | 联网缴费测试三                                                     | 100                               | 企业界老,失业,工伤                                           |
| 3                     | 340101198001010339 | 联网缴费测试一                                                     | 10000                             | 企业养老、失业、工伤                                           |
| 4                     | 371301199010220110 | 三口合一                                                        | 20000                             | 企业养老,失业,工伤                                           |
| 5                     | 371301199010220014 | 三口合一                                                        | 1                                 | 企业养老,失业,工伤                                           |
| 6                     | 371301198810230013 | 三口合一                                                        | 100                               | 企业养老,失业,工伤                                           |
| 7                     | 340101198001010515 | 测试且                                                         | 10000                             | 企业养老,失业,工伤                                           |
| 3                     | 513436200011292801 | 测试                                                          | 20000                             | 企业养老,失业,工伤                                           |
| 5                     | 371201199510230010 | 三口合一                                                        | 25000                             | 企业界老,失业,工伤                                           |
| 9                     |                    |                                                             |                                   |                                                      |

4、扫描上传材料后点击提交完成,可在已办结业务中查看,在 点击查看按钮-业务表单-处理结果页面即可看到基数申报结果。
注:企业缴费申报无需内部工作人员审核

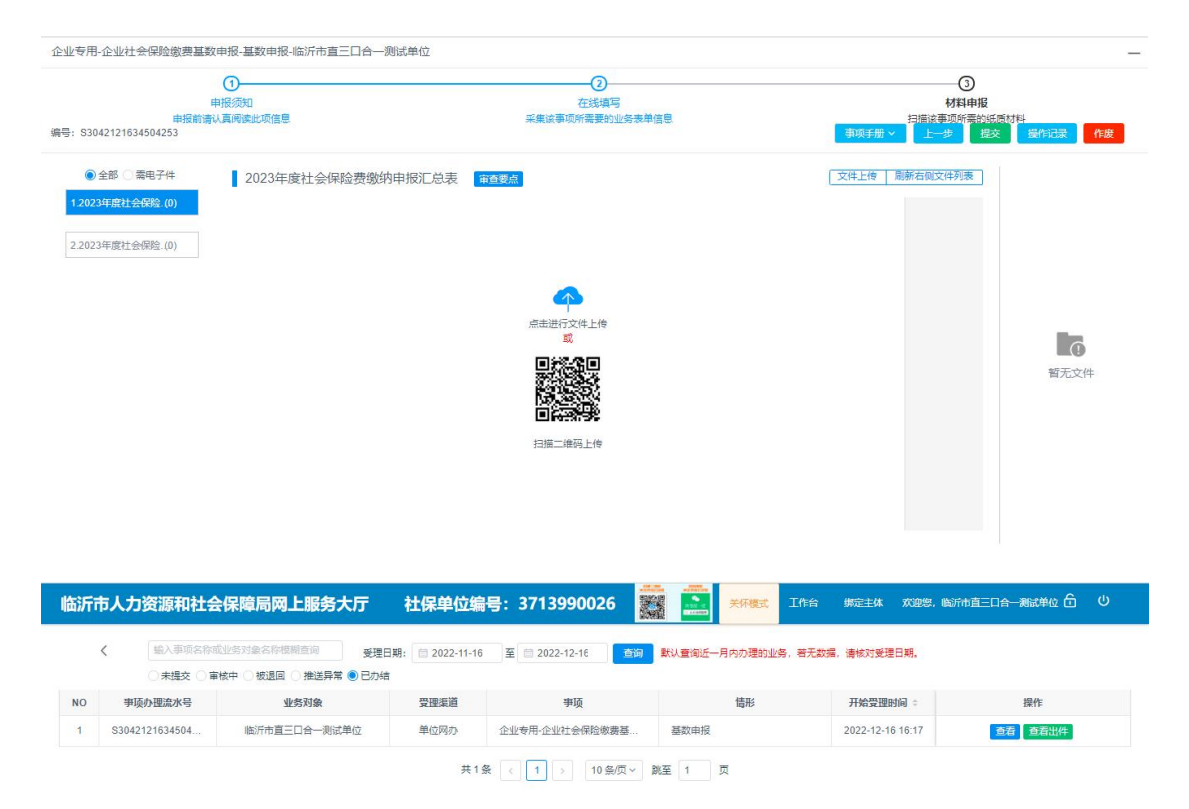

| 财象    | 业务出件      | 操作记录          | 受理单          | 业务表单           |             |      |      |
|-------|-----------|---------------|--------------|----------------|-------------|------|------|
| F度在耶  | 职工缴费基数    | (申报区间: 3,     | 980.00 - 19, | 399.00!        |             |      |      |
| 1: 清卓 | 位在"缴费工资   | 图"栏中如实填"      | 写该职工上年       | 度月平均工资,请不要直接   | 填写封顶保慮缴费基数。 |      |      |
| 資数個   | 于最低基数或    | <b>高于最高基数</b> | ,社保"缴费;      | 基数"将自动调整为最低、最高 | 高基数。        |      |      |
| 入报盘   | 信息 导入机    | 设盘失败信息        | 处理结果页面       | <u>1</u>       |             |      |      |
| 序号    | 社会保障号码    | 3             |              | 姓名             | 缴费工资        | 审核状态 | 审核说明 |
| ń.    | 340101198 | 001010814     |              | 测试十一           | 1           | 审核通过 | 成功   |
|       | 340101198 | 001010451     |              | 联网缴费测试三        | 100         | 审核通过 | 成功   |
| 8     | 340101198 | 001010339     |              | 联网缴费测试一        | 10000       | 审核通过 | 成功   |
| L.    | 371301199 | 010220110     |              | 三口合一           | 20000       | 审核通过 | 成功   |
|       | 371301199 | 010220014     |              | 三口合一           | 1           | 审核通过 | 成功   |
|       | 371301198 | 310230013     |              | 三口合一           | 100         | 审核通过 | 603b |
|       | 340101198 | 001010515     |              | 测试且            | 10000       | 审核通过 | 成功   |
| 3     | 513436200 | 011292801     |              | 测试             | 20000       | 审核通过 | 成功   |
| ř.    | 371201199 | 510230010     |              | 三口合一           | 25000       | 审核通过 | 成功   |
| 10    | 371301199 | 010220356     |              | 三口合一           | 1           | 审核通过 | stib |

# 机关社会保险年度缴费基数申报系统 具体操作流程

1、登录入口网址为 http://rsj.linyi.gov.cn/info/1001/1644
 9.htm。打开"公共业务"中的"机关专用-社会保险缴费基数申报"模块,

| 人力资源和社会保障局网上服务大厅    |                  | 社保单位编号: 3714054797  | 業 三 关环機式 工作台 | 绑定主体 欢迎您,临沂市直机关测试 | 单位  |
|---------------------|------------------|---------------------|--------------|-------------------|-----|
| 0条<br>未提交           | <b>0条</b><br>审核中 | <b>0条</b><br>被返回    | 0条<br>推送异常   | <b>0条</b><br>已办结  |     |
| 全部争项 社会保险 公共业务 养老支付 | 工伤支付 失业支付 劳动关系   | 公共就业 本地事项 社保卡业务 打包办 | 爭项 其他爭项 信息查询 | 请输入需要查询           | 的户口 |
| 机关专用-社会保险撤费基数申报     | ☆       劳动人事争议仲裁 | ☆ ■ 単位援救申请          | Ŷ            | 机关_在职职工增加         | Ê   |
| ■ 机关_在职职工批量增加       | ☆ ■ 机关专用·单位参保证明  | 7的 🗘 🗐 机夹在职职工       | <u>ث</u>     | 机关事业单位分项工资申报(报盘)  | Ľ   |
| ■ 机关专用-打印职工物费证明     | ☆                | (非关键信息) ① 日 机关_在职职工 | 北星減少         | 工伤认定              | Ê   |
| ■ 机关事业填写职业年金单据      | ☆ ■ 创业补贴审罚       | ☆ ■ 単人首次制卡          | ¢ (E         | 单位网办密码修改          | 5   |
| ■ 単位制卡进度查询          | ☆ ■ 工伤伤残待漏核定支付   | 合 自 机关_待遇发放         | 管理           | 机关事业填写敏费单据 (网办)   | £   |
| ■ 劳动用工备案            | ■ 批量制卡人员信息申报     | ☆ ■ 企业发布招聘          |              | 企业申领稳岗返还          | r.  |
| 第第第35章              | - 一次性扩展补助中语      |                     | e            | 作应前提              | Ľ,  |

|                      | 0                                                                                      | 2                                                                                                    | 3                                  |
|----------------------|----------------------------------------------------------------------------------------|----------------------------------------------------------------------------------------------------|------------------------------------|
|                      | 申报须知                                                                                   | 在线填写                                                                                                    | 材料申报                               |
| 号: S3042122134507274 | 申按影響以具內法記以信息                                                                           | 系用。除导地所属器的 <u>3258</u> 地型目标                                                                                        | 市場の基準以外にある「取り利用<br>事項手册 ~ 下一步 操作记录 |
|                      |                                                                                        | 如美術本人填写的信息和上传的材料真实有效。                                                                                              |                                    |
|                      | 本单位就2023年度社会保险费申报缴纳<br>一、严格遵守国家、省、市社会保险法律<br>二、切实维护职工的合法权益,做到成6<br>字认可、公示目核对无误。如有不实,我单 | 机关专用-社会保险缴费基数申报网上办事须加<br>有关事项项重承活如下:<br>(法规和相关规定)做当1或信申报、依法缴费。<br>尽保。我单位如实申报职工个人的社会保险费缴费基数和缴费金额,职工<br>1位愿承担—切法律责任。 | 一个人的激费基数和激费金额经职工本人签                |
|                      | 三、严格按照法律法规和相关政策规定目<br>按显人力姿质和社会保障行政者的门佐注作出<br>下載《2023年度社会領急費用援邀的系谱书》                   | 报单位社会保险费缴费基数和应缴纳的社会保险费数额,如瞒报工资总额<br>1965年1475                                                                      | i或者职工人数,除依法足额补缴外,自愿                |

在申报须知选中我承诺本人填写的信息和上传的材料真实有效 后,下载 2024 年度《社会保险费申报缴纳承诺书》盖章,点下一步。

### 2、点击下方"下载模板"按钮,下载"缴费基数申报报盘.xls" 文件。

| 机关专用<br>编号: S3( | 3-社会保险撤费基款申报<br>①           | ②<br>在线模<br>采集读事项所需要的                     | 5<br>业务来单信号<br>事项手册 > 家单信息官行          |                   |
|-----------------|-----------------------------|-------------------------------------------|---------------------------------------|-------------------|
| 申报年月<br>2022    | 月<br>01                     |                                           |                                       |                   |
| 序号              | 社会保障号码                      | 姓名                                        | 塑卖工资*                                 | 投保类别              |
| 1               | 340101198001010734          | 测试十三                                      | 3980                                  | 机关事业养老,职业年金,失业,工伤 |
| 2               | 220701197709010191          | 测试                                        | 10000                                 | 机关事业养老,职业年金,失业,工伤 |
| 共2条             | 5条页 ~ < 1 > 前往 1 页<br>保存 下数 | 如何 10 小 小 小 小 小 小 小 小 小 小 小 小 小 小 小 小 小 小 | ************************************* | 基数明细表             |

打开"缴费基数申报报盘.xls"电子表格,只需要录入电子 表格中"缴费工资"列信息(姓名、社会保障号码不允许修改。 工资为必填项)。

| 14 | A                  | В    | С        | D     | E | F | G |
|----|--------------------|------|----------|-------|---|---|---|
| 1  | 社会保障号码             | 姓名   | 缴费工资     | 14141 |   |   |   |
| 2  | 340101198001010734 | 测试十三 | 3980.00  |       |   |   |   |
| 3  | 220701197709010191 | 测试   | 10000.00 |       |   |   |   |
| 4  |                    |      |          |       |   |   |   |
| 5  |                    |      |          |       |   |   |   |
| 6  |                    |      |          |       |   |   |   |
| 7  |                    |      |          |       |   |   |   |
| 8  |                    |      |          |       |   |   |   |
| 9  |                    |      |          |       |   |   |   |
| 10 |                    |      |          |       |   |   |   |

3、点击上述模块下方"上传报盘"按钮将填写完的"缴费基数 申报报盘.xls"导入系统内。

| 机关专用    | -社会保险缴费基数申报-基数申报                                       |                                       |                                                          | -                            |
|---------|--------------------------------------------------------|---------------------------------------|----------------------------------------------------------|------------------------------|
|         | 1                                                      | @                                     |                                                          | 3                            |
|         | 申报须知                                                   | 在线填                                   | 5                                                        | 材料申报                         |
| 编号: S3( | 申报前请认真阅读此项信息<br>042121634504316                        | 采集该事项所需要的                             | 业务表单信息<br>事项手册 ~ 表单信息暂存                                  | 日間途事項所需的紙质材料 上ー步 下ー步 操作記录 作度 |
| 申报年月    | 3                                                      |                                       |                                                          |                              |
| 2022    | 01                                                     |                                       |                                                          |                              |
| 序号      | 社会保障号码                                                 | 姓名                                    | 懲夷工资*                                                    | 投保类别                         |
| 1       | 340101198001010734                                     | 测试十三                                  | 3980                                                     | 机关事业养老,职业年金,失业,工伤            |
| 2       | 220701197709010191                                     | 测试                                    | 10000                                                    | 机关事业养老,职业年金、失业工伤             |
| 共2条     | 5条/页 ~ 〈 1 〉 前往 1 页                                    |                                       |                                                          |                              |
|         | 保存下載總                                                  | 戰 上传报盘 打印教费基数汇总表 打印的                  | 数费基数明细表 下载敏费基数汇总表 下载敏速                                   | 基数明细表                        |
|         |                                                        |                                       |                                                          |                              |
| 企业专用    | -企业社会保险缴费基数申报-基数申报                                     | ooysmartsisp uwwb/#/nonic/rswbsy      | BX / H                                                   |                              |
|         |                                                        |                                       |                                                          | (2)                          |
|         | 申报须知                                                   | ····································· | 在<br>※                                                   |                              |
| 编号: S30 | 142121634504210                                        |                                       | 「東手册 〜 東単作                                               | 總暫存 上步 提交 操作记录 作成            |
| 本年度     | 在职职工缴费基数申报区间: 3,980.00 - 19,899.00                     | L.                                    |                                                          |                              |
| 注意:     | 清单位在"激费工资"栏中如实填写该职工上年度月平<br>和低工具低度数式高工具高度数。 计保守数据复数 "8 | 均工资,请不同                               |                                                          |                              |
| 导入      | 政に丁酸に基数或何丁酸向量数,在中國改善数 代<br>最 <mark>会信息</mark> 与入报盘失败信息 | 将文件拖到此处。                              | 或点击上传                                                    |                              |
| 序号      | 社会保障号码                                                 | 姓名                                    |                                                          | 投解类剂                         |
|         |                                                        |                                       |                                                          |                              |
|         |                                                        |                                       |                                                          |                              |
|         | <ul> <li>打开</li> </ul>                                 |                                       | ×                                                        |                              |
|         | ← → •                                                  | ↑ 🔜 « 软件 (D:) > 搜狗高速下载 > 🛛 🗸 🗸        | <ul> <li>ク 搜索"搜狗高速下载"</li> </ul>                         |                              |
|         | 组织▼                                                    |                                       |                                                          |                              |
|         |                                                        | ^ 名称                                  | 修改日期 类型 ^                                                |                              |
| 共 0 1   | ≨ 20多页 √ 〈 1 〉 前 🚺 3D ヌ                                | 1条   企业社会保险救费基数申报报盘模板。                | ds   2022/12/16 16:21   XLS 工作表                          |                              |
|         | 2 視频                                                   |                                       | .d 2022/12/16 16:10 DOCX 文档<br>2022/12/15 13:59 JPG 图片文化 | NS:快致 医性报查                   |

下方可打印缴费基数汇总表,打印缴费基数明细表。确认缴费基数无误后点击"下一步"按钮。

|             | 1                                       |      |                                 | 3                                                 |  |  |
|-------------|-----------------------------------------|------|---------------------------------|---------------------------------------------------|--|--|
| ≣: S3       | 申报须知<br>申报前请认真阅读此项信息<br>042121634504316 | 采奏   | 在线境与<br>该事项所需要的业务表单信息<br>事项手册 > | は目中語<br>日前は日前には「日前にない」」<br>ま単信息算存 上一歩 下一歩 操作記录 作業 |  |  |
| ·报年<br>2022 | 月                                       |      |                                 |                                                   |  |  |
| 序号          | 社会保障号码                                  | 姓名   | <u> </u>                        | 投保美别                                              |  |  |
|             | 340101198001010734                      | 测试十三 | 3980                            | 机关事业养老、职业年金、失业、工伤                                 |  |  |
|             |                                         |      |                                 |                                                   |  |  |

#### 4、扫描上传材料后点击提交完成。

5、注: 机关单位缴费申报需内部工作人员审核

| 企业专用-企业社会保险缴费基数申报-基数申报-临沂市                                                               | <b>市直三口合—测试单位</b>                                | _                                                  |
|------------------------------------------------------------------------------------------|--------------------------------------------------|----------------------------------------------------|
| ①<br>申报须知<br>申报前请认真阅读此项信息<br>编号: \$3042121634504253                                      | ②<br>在线 <b>境写</b><br>采集该事项所需要的业务表单信息             | 3<br>材料申报<br>扫描:注意:所告知:所有<br>事項手册 × 上一歩 推交 操作記録 作業 |
| <ul> <li>●全部 二案电子件</li> <li>2023年度社会</li> <li>2023年度社会</li> <li>2023年度社会保险(0)</li> </ul> | 会理論费缴纳申报汇 記表<br>第二章<br>『<br>日短二年時<br>日短二年時<br>上作 | 文件上修 函新右阔文件预集<br>一                                 |

6、提交成功后可在审核中查看审核进度。

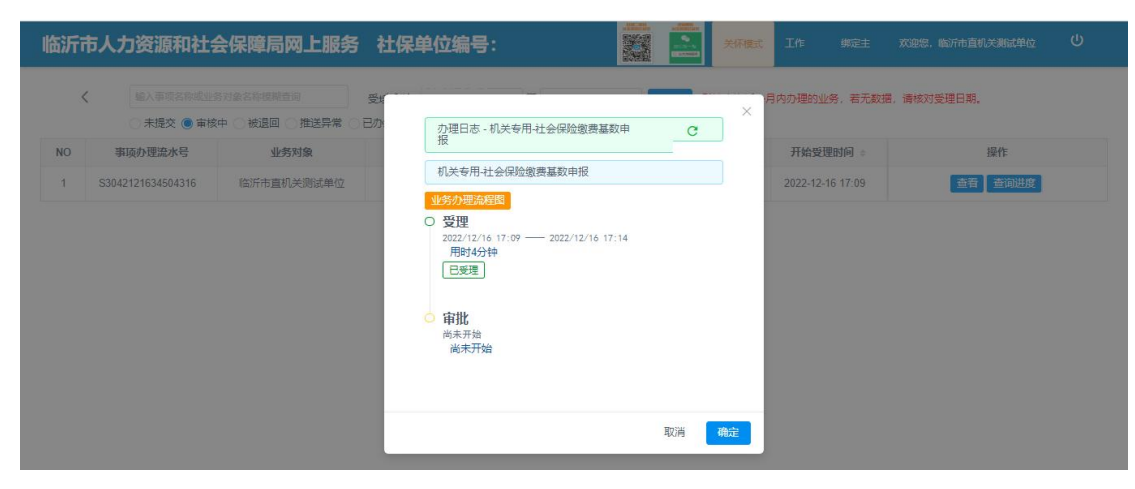

7、审核通过后可在已办结业务中查看基数申报结果。

| 临沂 | 市人力资源            | 和社会保障局网上服务                                | 多大厅 社保单(                  | 立编号: 37139900             | 26        | 关怀模式          | 工作台 绑定主体      | 欢迎您,临沂市直三口合—测试单位 🔓 | Q |
|----|------------------|-------------------------------------------|---------------------------|---------------------------|-----------|---------------|---------------|--------------------|---|
|    | く<br>① 親入<br>〇 親 | 事项名称或业务对象名称模糊查询<br>是交 () 审核中 () 被退回 () 推送 | 受理日期: 📄 2022-<br>异常 🖲 已办结 | 11-16 至 <b>2022-12-16</b> | 「古狗」      | K认查询近一月内办理的业务 | 9、若无数据,请核对受理B | 日期。                |   |
| NO | 事项办理流            | 水号 业务对象                                   | 受理渠道                      | 事项                        |           | 信形            | 开始受理时         | 间 🗧 操作             |   |
| 1  | S3042121634      | 504 临沂市直三口合一                              | 则试单位 单位网办                 | 企业专用·企业社会保险               | 微费基       | 基数申报          | 2022-12-16    | 16:17 查看 查看出件      |   |
|    |                  |                                           |                           | 共1条 (1)1                  | 0条/页 - 跳至 | 至 1 页         |               |                    |   |